2022 Ohje: IFC mallin georeferointi Archicad-ohjelmassa. Tapa 1: Origon koordinaattien avulla.

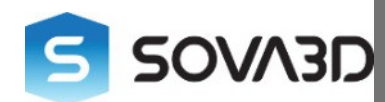

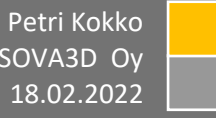

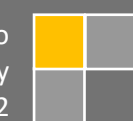

# Ohjeistus kuinka sijoitat Archicadissa koordinaatit IFC malliin rakennusvalvontaa varten.

1. Valitse jokin suunnittelemasi tontin nurkkapisteistä sijoituspisteeksi.

6

Tontin nurkkapisteet saat Kunta3D järjestelmästä (<u>https://demo.kunta3d.fi</u>) seuraavasti: (Sama ohje toimii myös kuntasi kunta3d-palvelussa, esim https://jarvenpaa.kunta3d.fi)

A. Muuta koordinaatisto WGS84-muotoon. Klikkaa oikean yläkulman asetukset-ikonia ja avautuvasta dialogista valitse "WGS84 (GPS)"- koordinaatisto.

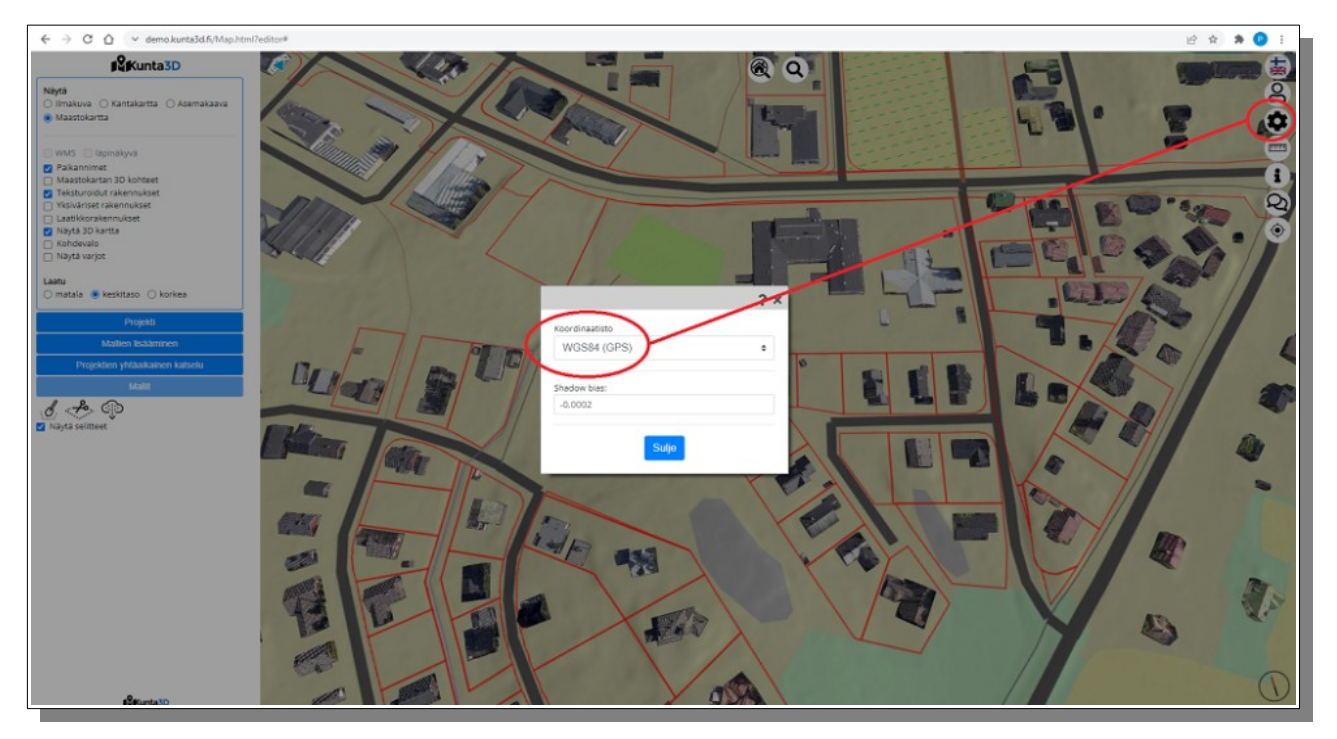

|               |                                                                                                    | ? × |
|---------------|----------------------------------------------------------------------------------------------------|-----|
|               | Koordinaatisto                                                                                                    |     |
|               | ETRS-TM35FIN EPSG:3067                                                                                                    | ¢   |
|               | ETRS-TM35FIN EPSG:3067<br>WGS84 (GPS)<br>ETRS-GK19 EPSG:3873<br>ETRS-GK20 EPSG:3874<br>ETRS-GK21 EPSG:3875<br>ETRS-GK22 EPSG:3876<br>ETRS-GK23 EPSG:3877<br>ETRS-GK24 EPSG:3878                                                | 4   |
| Protection of | ETRS-GK25 EPSG:3879<br>ETRS-GK26 EPSG:3880<br>ETRS-GK27 EPSG:3881<br>ETRS-GK28 EPSG:3882<br>ETRS-GK29 EPSG:3883<br>ETRS-GK30 EPSG:3884<br>ETRS-GK31 EPSG:3885<br>KKJ zone0<br>KKJ zone1<br>KKJ zone2<br>KKJ zone3<br>KKJ zone4 |     |

**Hyvä tietää:** Kunta3D- kaupunkimallissa oletuskoordinaatisto on koko Suomen kattava TM-35 FIN (EPSG:3067). Nykyisin Suomen kunnat tarjoavat aineistoa ns. GK- kaistoilla (Gauss-Krüger), jotka alkavat Ahvenanmaalta GK-19, päätyen Itäiseen Suomeen kaistalle GK-31. Esim kaistan GK-25 EPSG koodi on "3879". 2. Mene tontille josta haluat tiedot (voit käyttää esim. osoitehakua johon voit kirjoittaa Suomalaisen osoitteen).

6

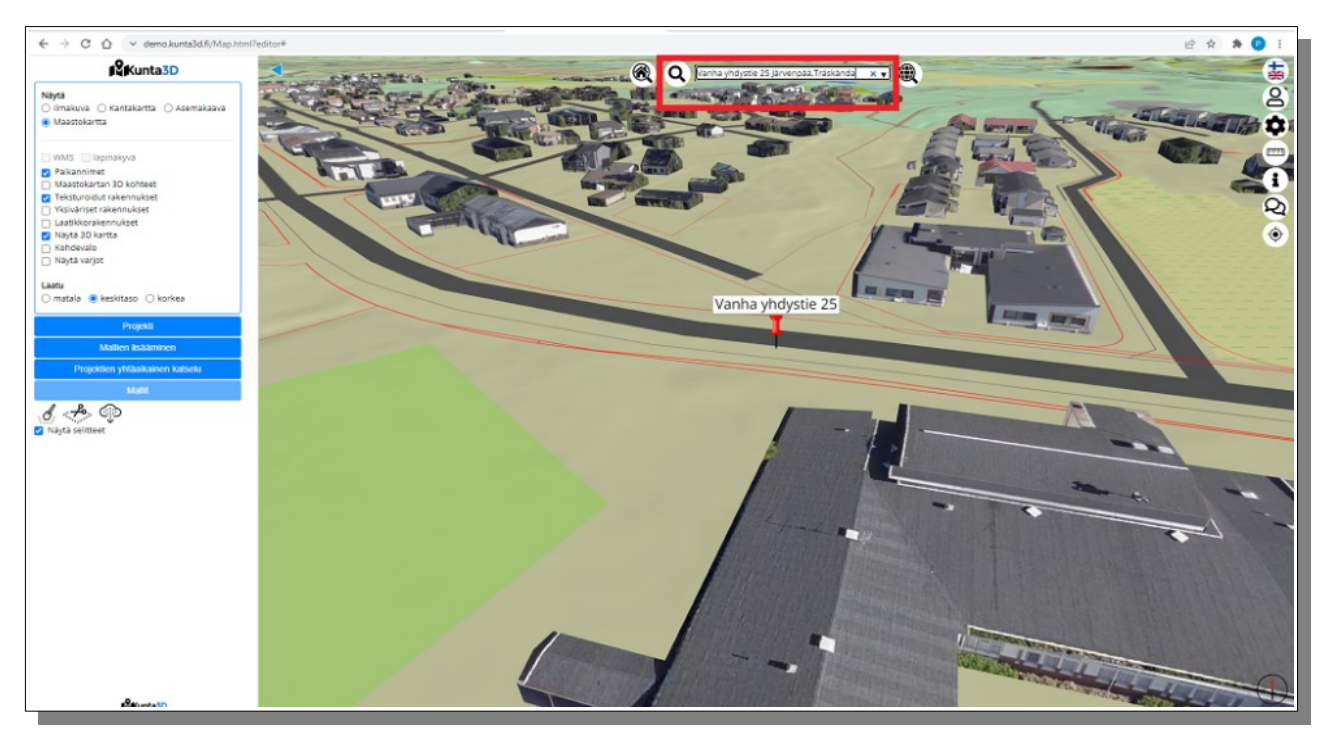

3. Klikkaa hiiren maaston pintaa ja valitse avautuvasta pop-up ikkunasta "**näytä kiinteistörajat**"komento.

4. Kun kiinteistörajat ovat piirtyneet maaston pintaan, zoomaa lähelle haluamasi tontin nurkkapistettä ja klikkaa maaston pintaa nurkan läheisyydessä.

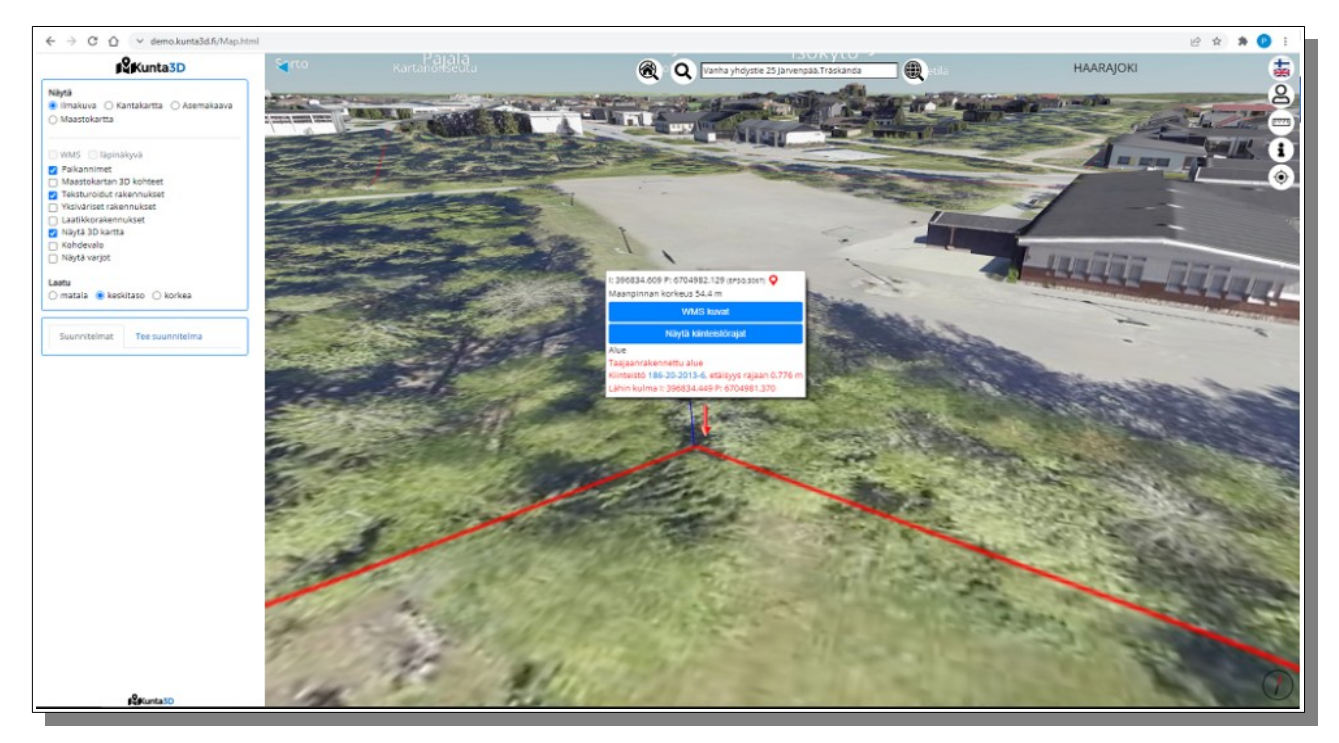

Tämän jälkeen ruudulle avautuu pop-up dialogi, jossa dialogin alareunassa "lähimmän kulman" koordinaatit aikaisemmin valitussa koordinaatistossa. Lisäksi lähin kulma on merkitty tummansinisellä viivalla, joka osoittaa nurkan tarkan sijainnin kartalla

5. Kopioi hiirellä valitsemalla "lähimmän kulman " koordinaatit leikepöydälle.

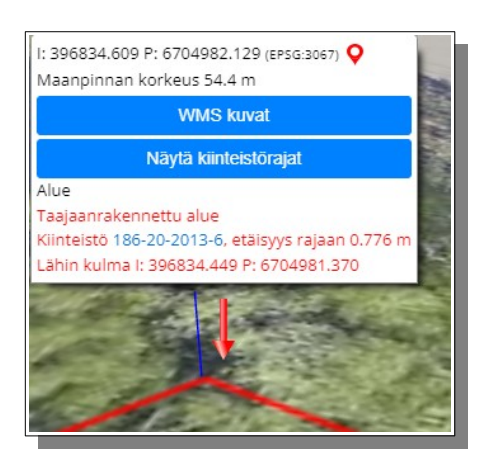

6. Siirry seuraavaksi Archicad- ohjelmaan.

7. Avaa Archicad ohjelmasta alasvetovalikosta: Vaihtoehdot/Projektin asetukset/Sijainnin asetukset

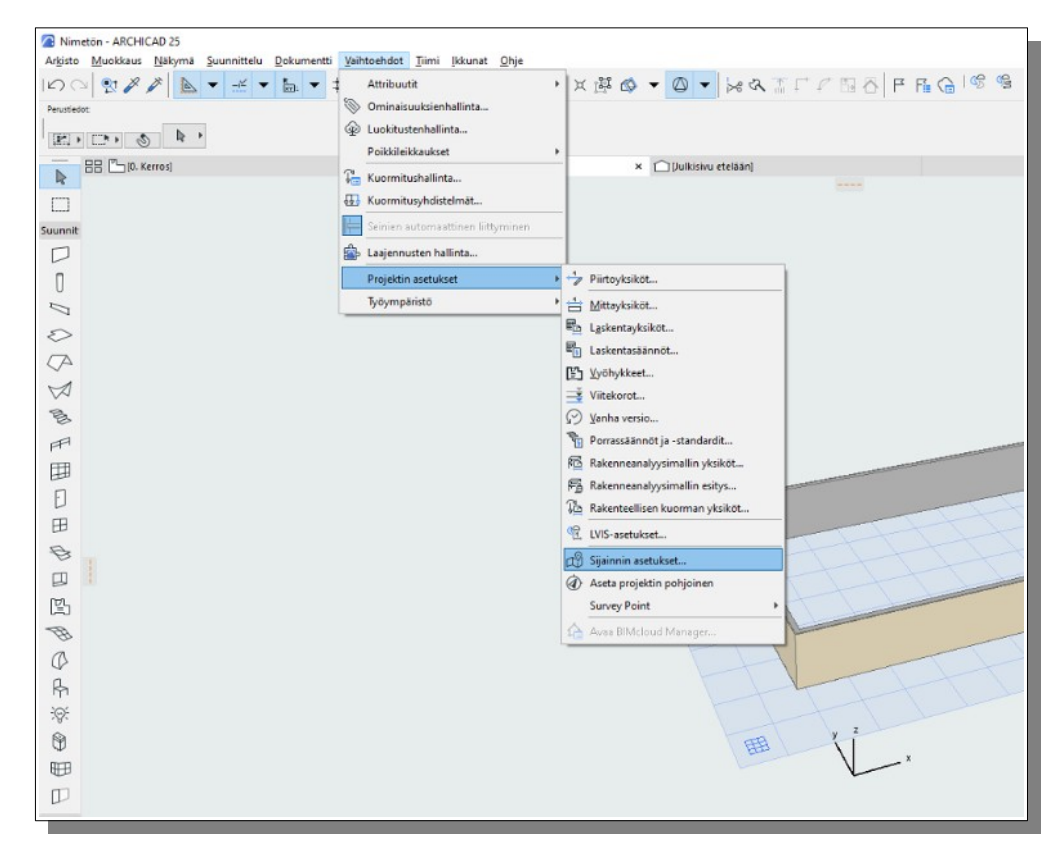

8. Tämän jälkeen avautuvasta dialogista, muuta koordinaattien esitysmuoto "desimaaliasteet":

| 🔼 Sijainnin asetukset     |                                                              | ? ×                                   |  |  |  |  |  |
|---------------------------|--------------------------------------------------------------|---------------------------------------|--|--|--|--|--|
| ▼                         |                                                              |                                       |  |  |  |  |  |
| Projektin nimi:           | Demo17022022                                                 | Muokkaa                               |  |  |  |  |  |
| Tontin koko osoite:       |                                                              | Muokkaa                               |  |  |  |  |  |
|                           |                                                              |                                       |  |  |  |  |  |
| Leveyspiiri:              | 60° 28' 4.0980" POH V                                        | desimaaliasteet                       |  |  |  |  |  |
| Pituuspiiri:              | 60° 28' 3.8748"                                              | asteet, minuutit, sekuntit            |  |  |  |  |  |
| Aikavyöhyke (UTC):        | UTC+02:00) Helsinki, Kyiv, Riga, Sofia, Tallinn, Vilnius 🛛 🗸 |                                       |  |  |  |  |  |
| Korkeus (merenpinta):     | 55.00 bsoluuttinen [                                         | ▶ m                                   |  |  |  |  |  |
|                           | Näytä Google Maps                                            |                                       |  |  |  |  |  |
| ▼                         |                                                              |                                       |  |  |  |  |  |
| Symbolin tyyppi:          |                                                              |                                       |  |  |  |  |  |
|                           |                                                              |                                       |  |  |  |  |  |
| ► SIJAINTI                |                                                              | · · · · · · · · · · · · · · · · · · · |  |  |  |  |  |
| ▼ GEOREFEROINNIN PARAMETR | IT IFC:TÄ VARTEN                                             |                                       |  |  |  |  |  |

Perustelu: Aikaisemmin kopioidut WGS84 koordinaatit ovat esitetty desimaaliasteina. Kopiointi leikepöydän kautta onnistuu näin helposti.

9. Kopioi halutut koordinaatit (Longitudi = "Pituuspiiri", Latitudi = "Leveyspiiri").

| 🔁 Sijainnin asetukset  |                                                               | ? | )       | $\times$  |
|------------------------|---------------------------------------------------------------|---|---------|-----------|
| ▼ 🖞 PROJEKTIN SIJAINTI |                                                               |   |         |           |
| Projektin nimi:        | Demo17022022                                                  |   | Muokkaa |           |
| Tontin koko osoite:    |                                                               |   | Muokkaa |           |
| Leveyspiiri:           | б0.46780500° РОН V                                            | ۲ | ÷       | <u></u> → |
| Pituuspiiri:           | 25.12369300°                                                  |   |         |           |
| Aikavyöhyke (UTC):     | (UTC+02:00) Helsinki, Kyiv, Riga, Sofia, Tallinn, Vilnius 🛛 🗸 |   |         |           |
| Korkeus (merenpinta):  | 55.00 bsoluuttinen 🕨                                          | m |         |           |
|                        | Näytä Google Maps                                             |   |         |           |

10. Seuraavaksi valitse alasvetovalikosta "Arkisto/ Tallenna nimellä" ja avautuvasta dialogista valitse tiedostomuodoksi IFC (tai IFCZIP). Valitse haluamasi projektikansio minne tallennat IFC-tiedoston.

**Hyvä tietää:** IFC kääntäjän valinta; tässä kokeiltu vain "Yleinen parametreihin liittyvä vienti"- asetusta. Itse aineiston tuomisessa asetuksissa voidaan tehdä muita valintoja sijainnin lisäksi, jotka ovat merkityksellisiä esim rakennusvalvonnan tarpeisiin. Tässä ei perehdytä kuitenkaan muihin asetuksiin.

11. Siirry tämän jälkeen joko Lupapiste.fi-Sova3D karttalaajennukseen tai Kunta3d.fi- palveluun.

Tässä avataan Lupapiste.fi- hankkeessa joka on perustettu luvan hakemista varten.

(Kunta3D-järjestelmässä käyttöliittymä ja toiminnot eroavat jonkin verran).

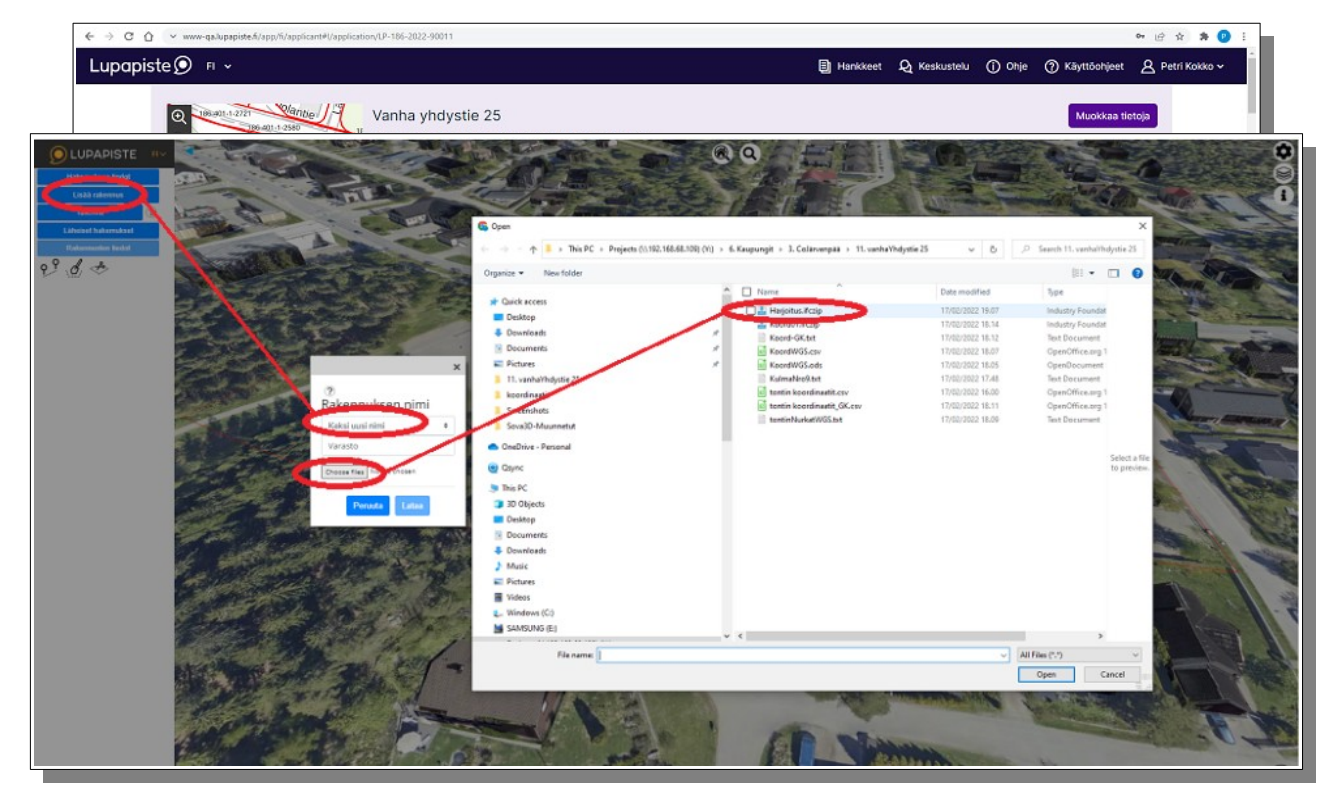

12. Paina vasemman reunan valikosta: "Lisää rakennus"- painiketta.

13. Keksi rakennukselle kuvaava nimi, esim. Talo A, Varasto, Päärakennus, jne. Jatkossa kun tuot uusia versioita kyseisestä rakennuksesta, voit lisätä uusimman version.

14. Hae omalta koneelta Archicad- ohjelmasta tallentamasi IFC- tiedosto, jonka jälkeen valitse alemmasta valikosta POIS jätettävät IFC komponentit. Oletuksena jätetään pois seiniin reiät muodostuvat solidit, jotka ovat puhtaasti teknisiä komponentteja IFC tiedostossa.

| wy Veneto                                                                                                    | tale.                                                         |  |
|----------------------------------------------------------------------------------------------------|---------------------------------------------------------------|--|
| Instanzoint                                                                                                    |                                                               |  |
| Kanal purchasher, materiala it.                                                                                                    | Nimolmättin rakemus                                           |  |
| Umpinaiset kappaleet                                                                                                    | Empty                                                         |  |
| Annoksensk polsekteret elements  Roberingstement  Robering  Roberingstement  Roberin  Roberin | Shyarmatevar mailiti<br>Ninni * Rakesmaksen ninni 1 Tila 1 40 |  |
| PrCevering     PrCurtaryWall                                                                                                    | Variano Steps: 4713 b77191fa-3cTa-4bdd-8073-3f10f5ca104       |  |
| C febeer *                                                                                                    | Nayteslain rivit 1 - 1 (phteensä 1 )                          |  |
|                                                                                                    |                                                               |  |

**Hyvä tietää:** Ohjelma tallentaa tämän jälkeen IFC-tiedoston palvelimelle ja aloittaa IFCtekstitiedoston muuntamisen 3D:ssa näkyvään muotoon. Tässä on yhteensä 13 vaihetta, joiden perusteella voit arvioida työn edistymistä. 15. Kun käännös on valmis, valitse vielä valikosta haluamasi näytettävä IFC-malli ja paina "Näytä valitut mallit"-painiketta.

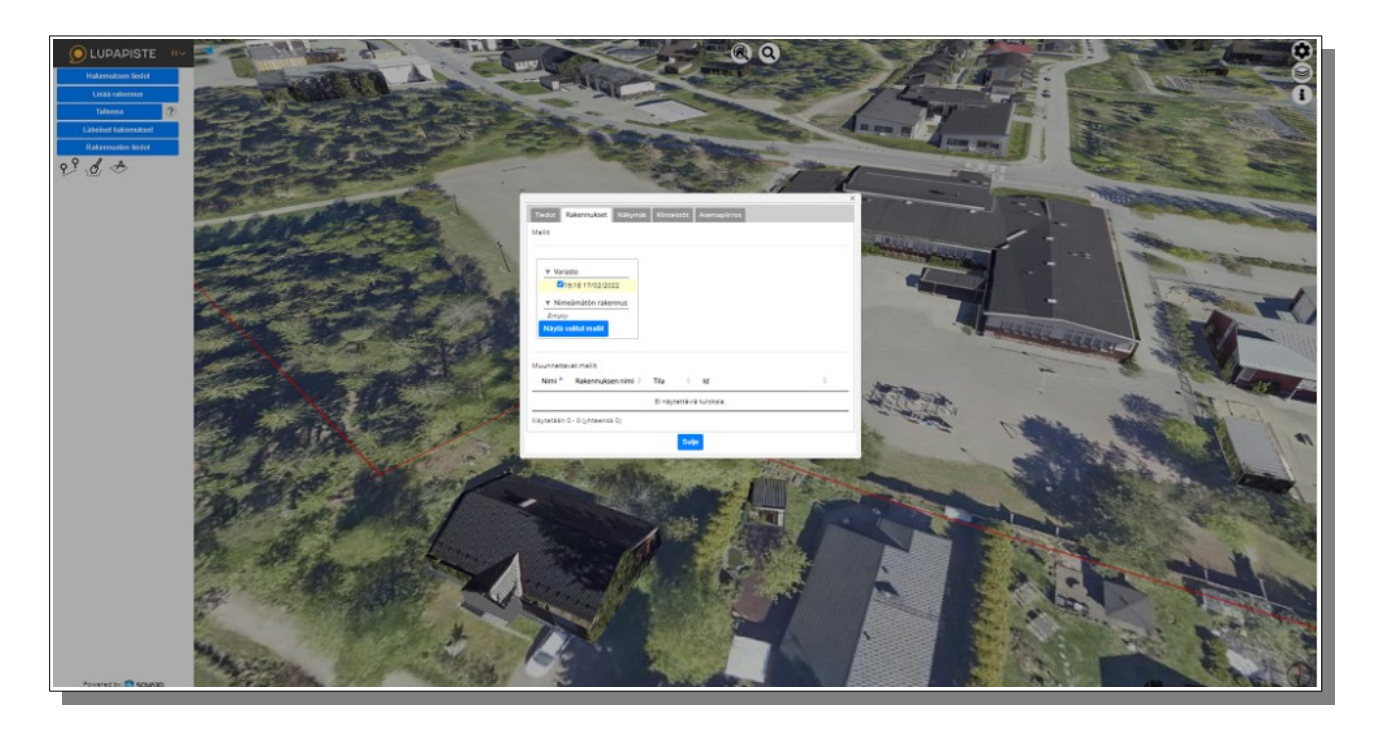

Jos IFC mallin koordinaatit ovat oikein, malli asettuu juuri oikealle paikalleen 3D kaupunkimallissa ("3Dkartta"). Voit tarkastella mallin origon sijaintipistettä avaamalla "Rakennusten tiedot" ja Sijainti- välilehden alaosasta ruksimalla kohdan "Näytä apuviivat".

 $\rightarrow$  Sijoituspiste on ruudulla näkyvien kolmen punaisen viivan leikkauspisteessä.

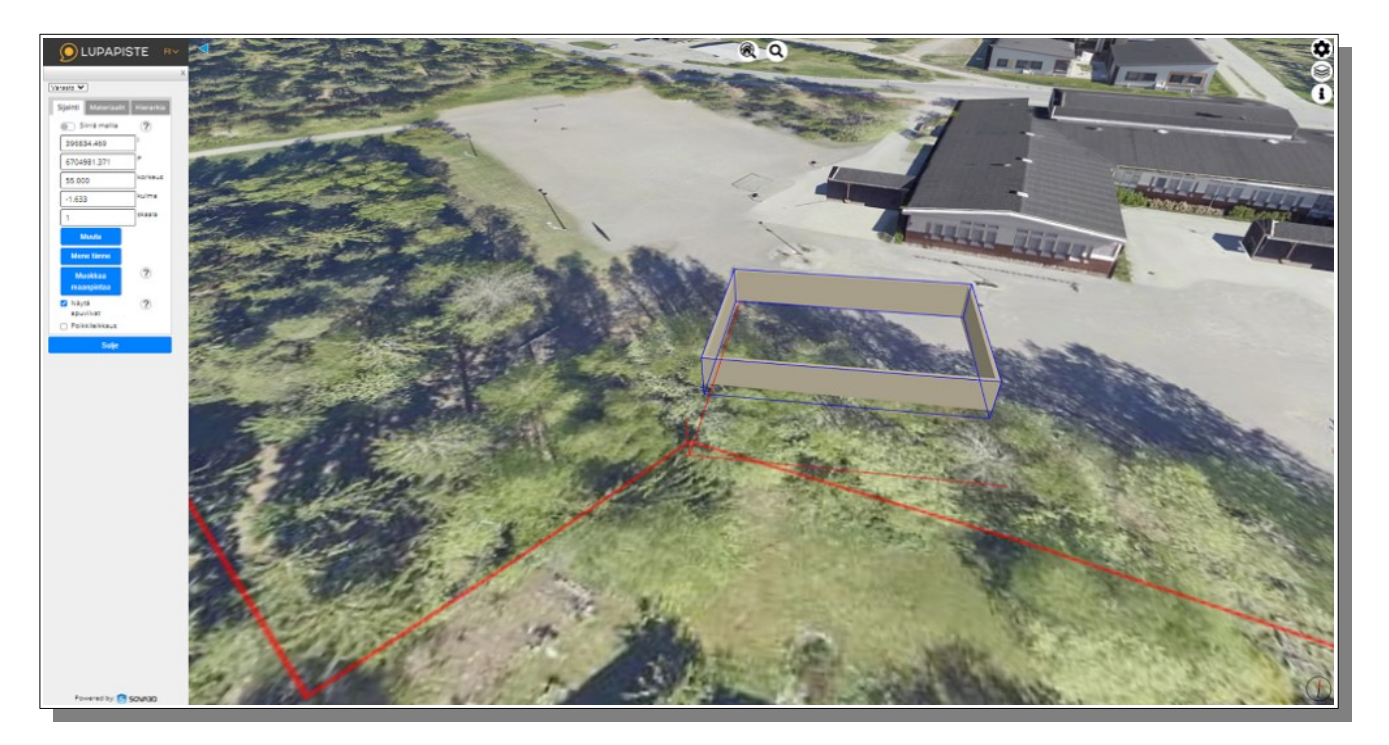

(Kuvassa olevat neljä seinää ovat tätä ohjetta varten pikaisesti tehdyt koeseinät).

## Entä jos rakennus ei näy siellä missä sen pitäisi olla?

#### Mahdolliset syyt:

1. Koordinaatit eivät ole siirtyneet em. ohjeen mukaan IFC- malliin saakka. Silloin rakennus voi olla esim. kohdassa "0,0,0" eli maailman kartalla jossakin Afrikan sarven eteläpuoleisessa meressä.

2. Korkeuskoordinaatti oli siirtynyt millimetreissä. Archicadissa korkeus voidaan antaa milleinä, esim. 55m merkitään 55000. Tämä arvo voidaan virheellisesti joskus tulkita metreiksi, jolloin suunnitelma on avaruudessa kiertoradalla.

3. Jos olet käyttänyt Archicadin suomalaista template- tiedostoa, silloin mallisi on hyvin suurella todennäköisyydellä Helsingin Katajanokalla. Ilmeisesti suomalaisen template- tiedoston tekijän toimisto sijaitsi joskus kyseisessä osoitteessa ja tekijä syötti omat koordinaattinsa.

Hauska kepponen sinänsä.

#### Em. koordinaatit voit helposti tarkistaa tuotuasi IFC mallin Kunta3D- palveluun.

4. Valitse "Mallit" -komento.

Avautuvasta valikosta näet "sijainti"- välilehdeltä sijoitetun mallin origon koordinaatit.

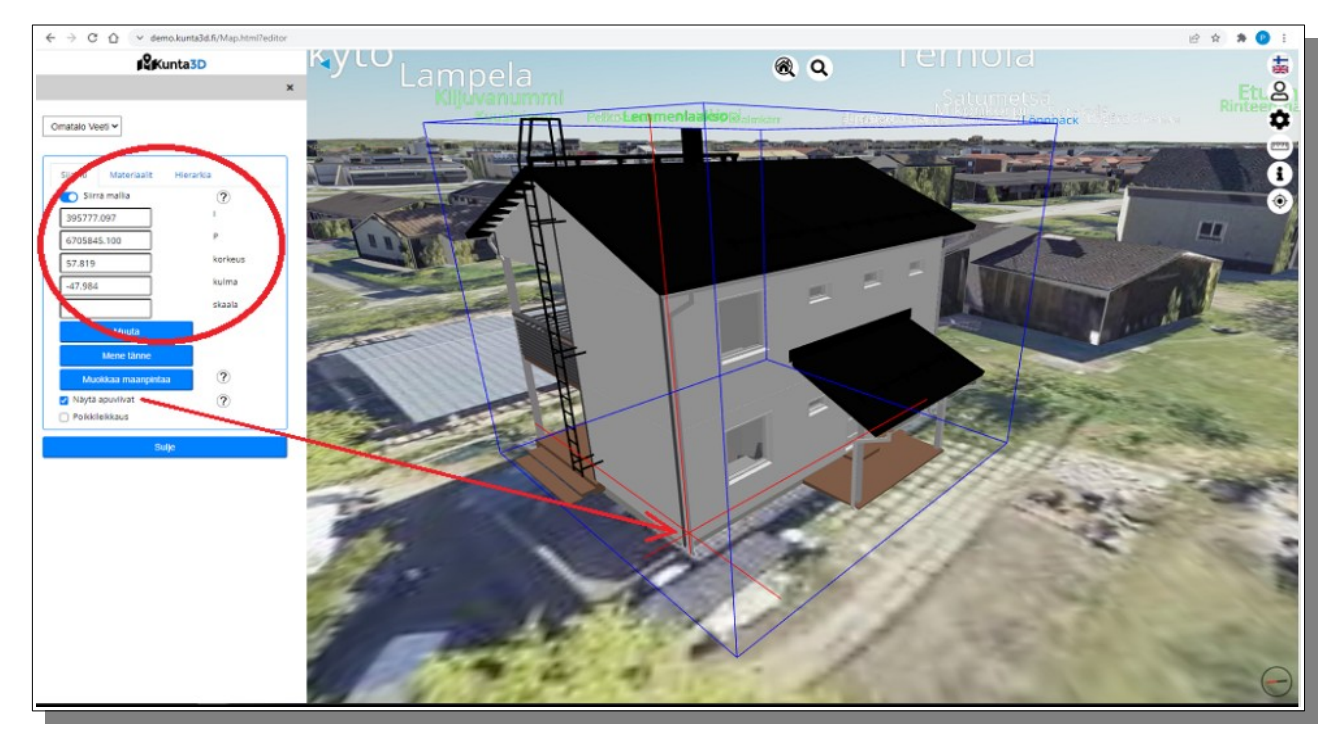

#### Ruksimalla "Näytä apuviivat" saat origon näkyviin.

**Hyvä tietää:** Perusteellinen toimija korjaa em. tiedot alkuperäiseen Archicad tiedostoon ja exportoi uuden IFC tiedoston, jossa sijainti on oikein. Kun lopullinen As-built- IFC tiedosto arkistoidaan, on tärkeää että oikeat tiedot ovat kyseisessä rakennusvalvontaan toimitetussa tiedostossa oikein, myös sijainti tieto. Tämän jälkeen IFC- tiedosto arkistoidaan tulevaisuuden käyttöä varten.

### Pikakorjaus mallin sijoittamiselle Kunta3D / Sova3D-Lupapiste.filaajennuksessa:

1. Mene tontille jossa rakennuksen pitäisi sijaita.

2. Klikkaa maaston pintaa ja valitse avautuvasta valikosta "Siirrä malli tähän"- komento.

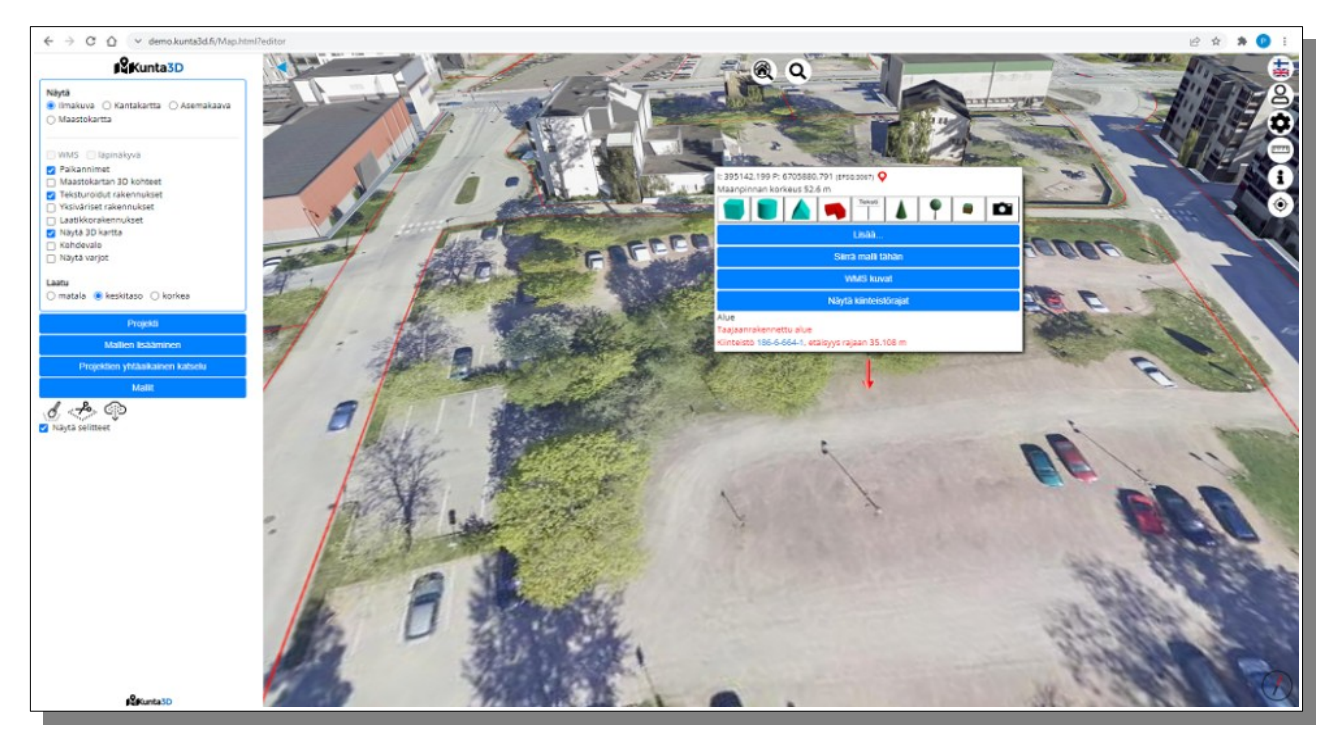

Rakennus siirtyy hiirellä osoittamaasi pisteeseen (rakennus itsessään toki voi vielä olla origosta jonkin matkan päässä. Joskus olemme saaneet malleja, joissa origo on ollut jopa 20 km päässä itse rakennuksesta.

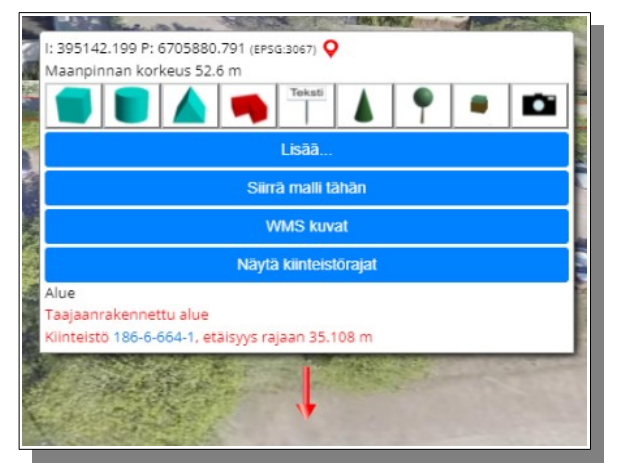

Mitäpä seuraavaksi?

Lisätietoa ja toimintoja Kunta3D palvelusta löydät osoitteesta https://kunta3d.fi

→ Voit osallistua myös kyseisen sivuston kautta ilmaiseen katselijan peruskoulutukseen, jossa käydään ohjelman ominaisuudet läpi. Tutustu sivuston kalenteriin ja ilmoittaudu mukaan!